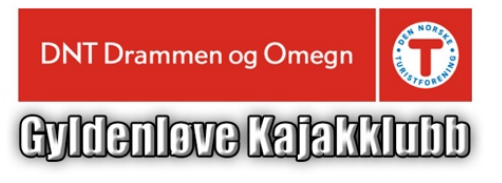

## Veiledning for leie av kajakk

**NB!** Les alltid denne veiledningen og følg den når du går inn i bestillingssystemet. Dette gjelder uansett hvor god du er på data, ikke tast i vei! På denne måten unngår vi manuelt merarbeid og krediteringer ved å måtte korrigere feilbestillinger som er lagt inn. Du vil ikke kunne endre bestillingen etter at du har akseptert brukeravtalen, med vilkårene for leie av kajakk, og trykket – Aksepterer bestill -. Takk for hjelpen!

\*\*\*

- En kajakk kan kun leies av medlemmer i Gyldenløve Kakjakklubb og deltakere på kurs i regi av klubben eller Eian Fritid AS på vegne av klubben.
- Du må melde deg inn i Gyldenløve Kajakklubb. For å kunne bli medlem må du være medlem i DNT Drammen og Omegn med betalt kontingent og ha våttkort med oblat for gjennomført introduksjonseller grunnkurs.
- Kajakk og øvrig utstyr kan leies til tur- og rekreasjonspadling, men ikke til brottpadling eller annen type padling som medfører stor risiko for skade.
- Klubben tilbyr ikke utleie av kajakker og utstyr til private, offentlige, skole, undervisning eller kommersielle formål.
- I denne veiledningen finner du en kort beskrivelse av kajakkene og hvordan du kan leie en kajakk via DNT Drammen og Omegn sine nettsider.

#### Generelle råd

- Bestill kajakken du skal bruke i god tid før du skal ut på tur eller delta på kurs.
- Du finner informasjon om leie av kajakk og kan gå til bestillingssystemet for kajakk via DNT Drammen og Omegn sine websider.
- Les alltid denne veiledning før du går inn i bestillingssystemet.
- Det er viktig at du følger stegene i veiledningen når du skal bestille kajakk, se side 4 til 7.
- Det beste er å bestille fra en enhet som er tilknyttet et nettverk, en PC, Mac, et nettbrett eller en smarttelefon.
- Husk at informasjonskapsler må være aktivert i nettleseren du bruker.

### Kort beskrivelse av kajakkene.

Gyldenløve Kajakklubb har 23 kajakker til utleie, hvorav en K2 for to padlere. Alle kajakkene er av god kvalitet og brukes ved kurs og turer.

- Kajakkene har sittebrønn med gode seter, lårstøtter og justerbare fotstøtter.
- Kajakkene har 2 vanntette skott. I skottene legger du bagasje. Pakk alltid det du skal ha med deg på tur i vanntette pakkposer, da det vil kunne komme vann inn i skottene.
- Kajakkene har en senkekjøl (også kalt en skeg). Den sikrer stabilitet og bidrar til at kajakken blir lettere å håndtere når det er strøm, ved «punkt til punkt» padling og krysninger.
- Alle kajakkene har dekksliner. Dette er viktig ved behov for egen- og kameratredning.
- Kajakkene i seg selv veier fra 23 25 kg.
- Når du leier kajakk følger det med åre, spruttrekk og flytevest.
- NB! Flytevesten og spruttrekket skal alltid brukes når du er på vannet.

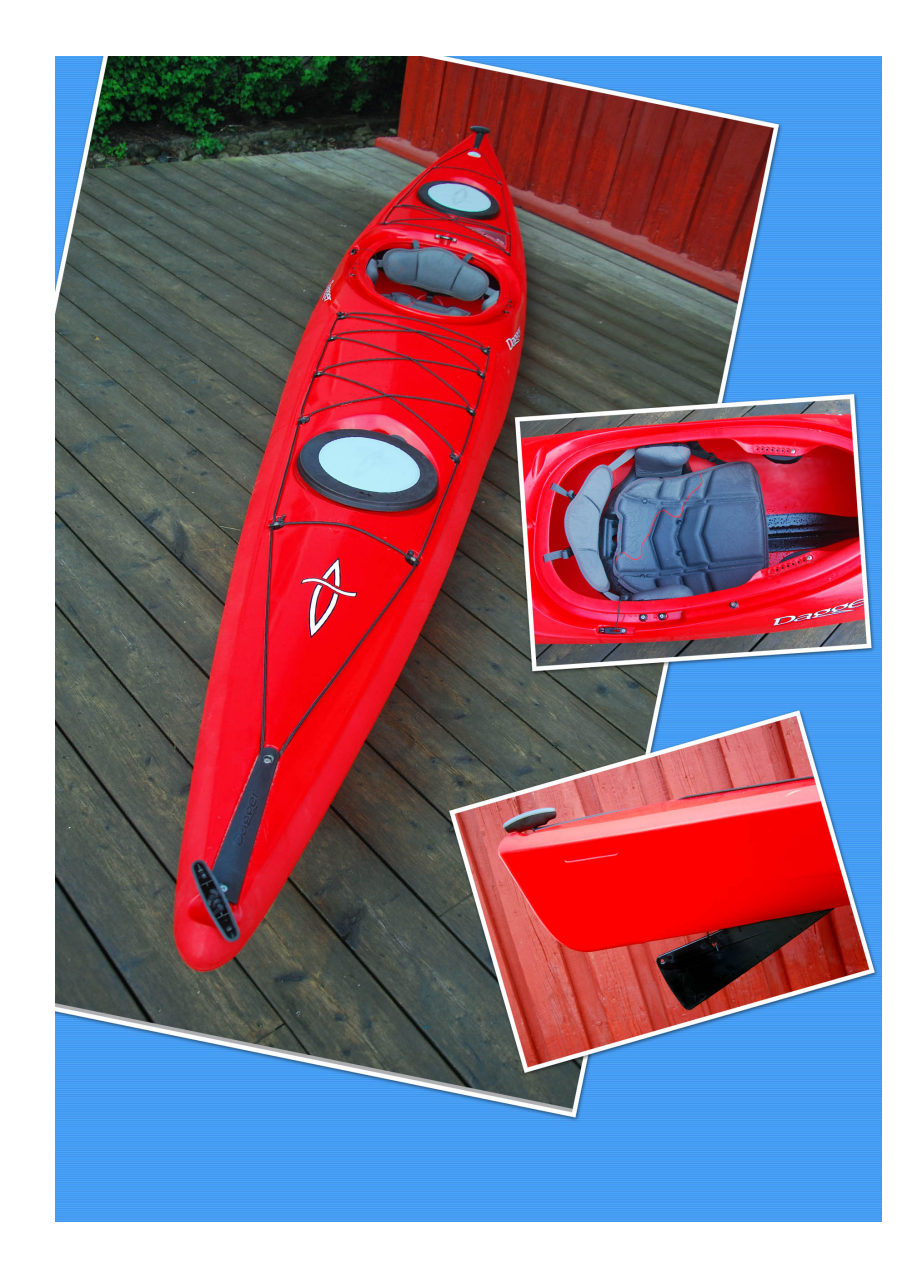

# Hvilken kajakk skal jeg velge?

- Når du skal velge kajakk er det stort sett personvekt, -lengde og kroppsform som avgjør.
- Vi har kajakker som passer for personer med vekt fra 50 til 80 kg og 80 til +100 kg.
- Se oversikten i tabellen under.
- Kajakkene 50 80 kg brukes gjerne av mindre/medium personer opp til +/- 180 cm.
- Kajakkene 80 100 kg brukes gjerne av medium/store personer fra 175 cm og oppover
- Kajakk nummer 19, 20, 22 og 23 har en litt større diameter på selve åpningen på og en større sittebrønn. Disse kajakkene passer godt for personer med en litt større kroppsform eller som av andre årsaker har behov for en kajakk med en mer rommelig sittebrønn.
- Dagger modellene har støtteputer på hver side av setet. De kan tas av dersom det er behov for mer bredde i sittebrønnen.

| Oversikt over utleiekajakker |                                |             |           |       |                    |                 |  |  |
|------------------------------|--------------------------------|-------------|-----------|-------|--------------------|-----------------|--|--|
| Nr                           | Kjakktype                      | Personvekt  | Senkekjøl | Skott | Sittebrønn (cm)    | Annet           |  |  |
| 1                            | Dagger Stratos S               | 50–80 KG    | х         | 2     | L 83 / B 40 / D 28 |                 |  |  |
| 2                            | Dagger Stratos S               | 50–80 KG    | х         | 2     | L 83 / B 40 / D 28 |                 |  |  |
| 3                            | Dagger Stratos S               | 50–80 KG    | х         | 2     | L 83 / B 40 / D 28 |                 |  |  |
| 4                            | Nort Shore Atlantic LV         | 50–80 KG    | х         | 2     | L 80 / B 42 / D 23 |                 |  |  |
| 5                            | Nort Shore Atlantic LV         | 50–80 KG    | х         | 2     | L 80 / B 42 / D 23 |                 |  |  |
| 6                            | Nort Shore Atlantic HV         | 80 - 100 KG | х         | 2     | L 82 / B 45 / D 30 |                 |  |  |
|                              |                                |             |           |       |                    |                 |  |  |
| 8                            | Dagger Stratos S               | 50-80 KG    | х         | 2     | L 83 / B 40 / D 28 |                 |  |  |
| 9                            | Dagger Stratos S               | 50 - 80 KG  | х         | 2     | L 83 / B 40 / D 28 |                 |  |  |
| 10                           | Nort Shore Aspect              | 50–80 KG    | х         | 2     | L 80 / B 42 / D 23 |                 |  |  |
| 11                           | Valley                         | 80–100 KG   | х         | 2     | L 76 / B 36 / D 25 |                 |  |  |
| 12                           | Valley                         | 80–100 KG   | х         | 2     | L 76 / B 36 / D 25 |                 |  |  |
| 13                           | Valley                         | 80–100 KG   | х         | 2     | L 76 / B 36 / D 25 |                 |  |  |
| 14                           | Valley                         | 80–100 KG   | х         | 2     | L 76 / B 36 / D 25 |                 |  |  |
| 15                           | Dagger Alchemy S               | 50–80 KG    | х         | 2     | L84/B41/D23        |                 |  |  |
| 16                           | Dagger Alchemy S               | 50–80 KG    | х         | 2     | L84/B41/D23        |                 |  |  |
| 17                           | Dagger Alchemy S               | 50–80 KG    | х         | 2     | L 84 / B 41 / D 23 |                 |  |  |
| 18                           | Dagger Alchemy S               | 50–80 KG    | х         | 2     | L 84 / B 41 / D 23 |                 |  |  |
| 19                           | Dagger Stratos L               | 80–100 KG   | х         | 2     | L 91 / B 50 / D 23 | Stor kroppsform |  |  |
| 20                           | Dagger Stratos L               | 80–100 KG   | х         | 2     | L 91 / B 50 / D 23 | Stor kroppsform |  |  |
| 21                           | North Shore Aspect             | 50–80 KG    | х         | 2     | L 80 / B 42 / D 23 |                 |  |  |
| 22                           | Islander Bolero L              | 80–100 KG   | х         | 2     | L91/B50/D23        | Stor kroppsform |  |  |
| 23                           | Dagger Stratos L               | 80–100 KG   | х         | 2     | L91/B50/D23        | Stor kroppsform |  |  |
| 24                           | K2 Dobbel (Ligger på plass 81) | 80–100 KG   | х         | 2     | 2 sittebrønner     |                 |  |  |

### Nå er du klar til å bestille kajakk

#### 1 - Her starter du

- Velg den datoen du ønsker å leie kajakk i boksen til venstre.
- Velg start tidspunkt i boksen til venstre (Pek på nedtrekks menyen og velg tid).
- Velg slutt tidspunkt i boksen til høyre (Pek på nedtrekks menyen og velg tid).

Det er viktig at du velger riktig dato, start tidspunkt og slutt tidspunkt.

NB! Du må legge en ny bestilling for hver dag du ønsker å leie kajakk.

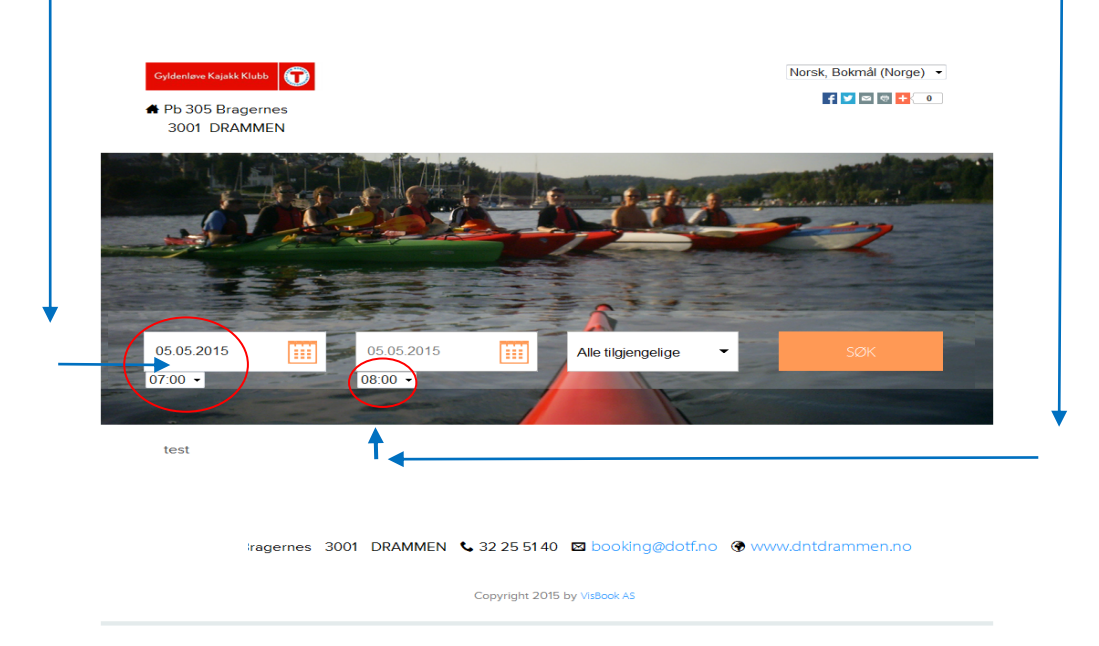

#### 2 - Velg kajakk

- Du kan velge å se alle tilgjengelige kajakker på ønsket tidspunkt Trykk SØK
- Du kan også velge å se om en spesiell kajakk er tilgjengelig på ønsket tidspunkt Trykk SØK
- Dersom kajakken er ledig, på den dato og tid du ønsker, vises den i oversikten.
- Dersom kajakken ikke er tilgjengelig vises den ikke som et alternativ du kan leie.

Du kan se bilder av kajakken du vurdere å leie og bevege deg frem og tilbake mellom dem ved å trykke på venstre eller høyre side i det bildet du ser på.

| • Resultat                         |                                                                                                    |                                                                                                    |                      |                  |              |
|------------------------------------|----------------------------------------------------------------------------------------------------|----------------------------------------------------------------------------------------------------|----------------------|------------------|--------------|
| 1 - SEABIRD, STOR 80               | )-100 KG                                                                                                    |                                                                                                    |                      |                  |              |
| <u><u><u></u></u></u>              | En stor ka<br>spruttrekk<br>bildene.                                                                                                    | jakk med to vanntette skott og ro<br>og vest følger med. For detaljer i                                                                                | Personer             | 0 NOK<br>BESTILL |              |
|                                    | e Kajakklubb er en del av DNT Di<br>n. Kajakkene kan leies av medler<br>som har våttkort, og deltakere på<br>bben eller Fritidstunet AS. Alders | rammen<br>mmeri<br>kursi<br>:grense ≥                                                                                                    | :                    |                  |              |
|                                    | Velg: dato<br>medlems<br>BESTILL.<br>dersom d                                                                                                   | , tidsperiode, en tilgjengelig kaja<br>alternativ, eller leie ved kurs, og t<br>Velg BOOK MER i bestillingsvind<br>u ønsker å gjøre flere bestillinger | kk,<br>rykk<br>luet, |                  |              |
| • Mer informasjo                   | on - Tille                                                                                                    | gg                                                                                                    |                      |                  |              |
| Medlem Gyldenløve Ka               | jakklubb                                                                                                    | Medlem DNT Ung Dramm<br>Omegn                                                                                                    | en og                | Medlem med bet   | alt årsleie  |
| 1 • for 200.00 /stk.               | 200.00                                                                                                    | for 50 00 /stk                                                                                                    | 0.00                 | Ifor 0.00 /stk   | 0.00         |
|                                    |                                                                                                    |                                                                                                    |                      | Ikke medlem (K   | un ved kurs) |
|                                    |                                                                                                    |                                                                                                    |                      | • ▼ for 250.00 / | stk. 0.00    |
| <ul> <li>Handlekury (0)</li> </ul> |                                                                                                    |                                                                                                    |                      |                  |              |

### 3 - Bestill en tilgjengelig kajakk

- Når du har funnet en tilgjengelig kajakk du vil leie må du velge det riktige medlemsalternativet:
  - o Medlem Gyldenløve Kajakklubb
  - Medlem DNT Ung Drammen og Omegn
  - o Medlem med betalt årsleie
  - o Ikke medlem (Kun ved kurs)
- Standard innstilligen som kommer opp er Medlem Gyldenløve Kajakklubb. Du velger alternativ ved endre fra O til tallet 1 i nedtrekks-menyen som står under alternativet som er riktig for deg.

| • Resultat                                  |                                                                                                    |                                          |                   |                   |
|---------------------------------------------|----------------------------------------------------------------------------------------------------|------------------------------------------|-------------------|-------------------|
| 1 - SEABIRD, STOR 80-100                    | <g< th=""><th></th><th></th><th></th></g<>                                                                                                    |                                          |                   |                   |
| En st<br>sprutt<br>bilder                   | r kajakk med to vanntette skott og ro<br>ekk og vest følger med. Fo detaljer<br>e.                                                                               | or. Åre,<br>marker                       | Personer          | 0 NOK<br>BESTILL  |
| Gylde<br>og Or<br>klubb<br>regi a<br>16 år. | nløve Kajakklubb er en de av DNT D<br>legn, Kajakkene kan leies av medle<br>in, som har våttkort, og deltakere på<br>klubben eller Fritidstunet AS. Alder:       | )rammen<br>mmer i<br>kurs i<br>sgrense ≥ |                   | 1                 |
| Velg:<br>medi<br>BEST<br>derso              | lato, tidsperiode, en til gjengelig kaja<br>msalternativ, eller leie ved kurs, og l<br>LL. Velg BOOK MER vestillingsvin<br>m du ønsker å gjøre flere bestillinge | akk,<br>trykk<br>duet,<br>er.            | /                 | /                 |
| • Mer informasjon - T                       | llegg                                                                                                    |                                          |                   |                   |
| Medlem Gyldenløve Kajakklul                 | b Medlem DNT Ung Dramm<br>Omean                                                                                                    | ien og                                   | Medlem med betalt | årsleie           |
| . ▼ for 200.00 /stk. 200                    | 00 ○▼ for 50.00 /stk.                                                                                                    | 0.00                                     | or 0.00 /stk.     | 0.00<br>ved kurs) |
|                                             |                                                                                                    |                                          | for 250.00 /stk   | 0.00              |
| • Handlekurv (0)                            |                                                                                                    | /                                        |                   |                   |
|                                             |                                                                                                    |                                          |                   |                   |

1

- Deretter trykker du på knappen BESTILL.
- NB! Kontroller alltid i handlekurven at du har valgt riktig kajakk, dato, start og slutt tidspunkt.
- Har du valgt feil, må du fjern bestillingen og legg den inn på nytt.
- Ønsker du det kan du gjøre flere bestillinger ved å trykke BOOK MER og gjenta steg 1 3.

Viktig! For å fjerne en feil bestilling trykk på dette symbolet.

| Produkt                       | Perio                 | de                  | Antall pers. | Sum tota |
|-------------------------------|-----------------------|---------------------|--------------|----------|
| 1 - SeaBird, stor 80-100 kg   | 05.05.2015 -<br>07:00 | 05.05.2015<br>08:00 | 1            | 0 NO     |
| 1 × Medlem Gyldenløve Kajakkl | ubb                   |                     |              |          |
|                               |                       |                     |              | 200,0    |
|                               |                       |                     |              | Sum Tot  |
|                               |                       |                     |              | 200.0    |

#### 4 - Registrer deg som en ny eller logg inn som en eksisterende bruker

- Nå må du logge deg inn og bekrefte bestillingen/e.
- Ta gjerne en ekstra sjekk at innholdet i handlevognen din er riktig før du går videre.
- Er du ikke registrert som bruker tidligere må du nå registrere deg og velge et passord.
- NB! Det er viktig at du markerer og trykker på teksten **Registrer bruker** dersom du er ny bruker og ikke har leid kajakk tidligere.
- Er du allerede registrert som bruker legger du inn e-postadressen og passordet ditt og trykker på den oransje boksen med teksten LOGG INN.
- Har du passord, men har glemt det, trykker du **Glemt passord?** og følger stegene du blir bedt om for å legge inn et nytt passord.

| Logg inn eller re | egistrer deg for å bestille |                                                                                              |
|-------------------|-----------------------------|----------------------------------------------------------------------------------------------|
| Logg inn          | Registrer bruker            | NB! Trykk her på teksten Registrere bruker     for å registrere deg som ny kunde første gang |
| E-post            | Passord                     | LOGG INN                                                                                     |
|                   | Glemt passord?              |                                                                                              |

**NB!** Vær oppmerksom på at passordet når du skal leie kajakk ikke er det sammen som du bruker når du går inn på «Min side» via DNT Drammen og Omegn sine nettsider.

#### 5 - Kontroller dine adressedata og bekreft bestillingen

- Kontroll at dine adressedata er korrekte.
- Trykk Korrekt informasjon, bestill ordre -.

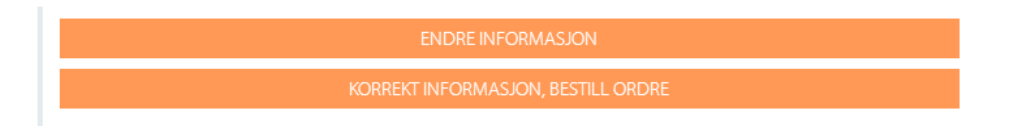

#### 6 – Brukeravtalen

- Les gjennom brukeravtalen og akseptere vilkårene for leie av kajakk.
- Deretter trykker du Aksepterer bestill -.
- Alternativt kan du avbryte bestillingen ved å Trykke Aksepterer ikke, avbryt -.
- NB! Etter at du har trykket Aksepterer bestill kan du ikke endre bestillingen.

| Brukeravtale                                                                                                    |  |  |  |  |  |
|----------------------------------------------------------------------------------------------------|--|--|--|--|--|
| Vennligst les og godta for å fortsette bestilling                                                                                                    |  |  |  |  |  |
| Gyldenløve Kajakklubb – Vilkår for leie av kajakk                                                                                                    |  |  |  |  |  |
| Leie av kajakk - Gyldenløve Kajakklubb er en del av DNT Drammen og Omegn. Kajakkene kan<br>bare leies av medlemmer i klubben, som har våttkort, og deltakere på kurs i regi av klubben eller<br>Elan Fritid. |  |  |  |  |  |
| Leieavtalen er personlig - Det er ikke anledning til å leie kajakk på vegne av andre, medlemmer/ikke medlemmer.                                                                                              |  |  |  |  |  |
| Aldersgrense - Aldersgrense for å leie kajakk er 16 år, sammen med foresatte.                                                                                                    |  |  |  |  |  |
| Årsleie/sesongleie - Det er mulig å tegne avtale om sesong/årsleie via DNT Drammen og Omegn<br>sin web side: http://drammen.turistforeningen.no/.                                                            |  |  |  |  |  |
| Tidsperiode - Det er anledning til disponere kajakken for inntil 2 døgn av gangen, hvis ikke annet<br>er skriftlig avtalt med klubben.                                                                       |  |  |  |  |  |
| Valg av kajakk - Det er leietakers ansvar å velge den kajakken og det ustyret som passer. Noter deg nummeret på kajakken når du bestiller, og bruk alltid den kajakken du har bestilt.                       |  |  |  |  |  |
| AKSEPTERER IKKE, AVBRYT                                                                                                    |  |  |  |  |  |
| AKSEPTERER, BESTILL                                                                                                    |  |  |  |  |  |

### 7 - Bestillingen er nå gjennomført

- Du vil se en bekreftelse av bestillingen du har lagt inn i bunnen av den siste siden.
- NB! Ta et skjermbilde av denne bekreftelsen.

| VELKOMMEN TIL OSS!    |                                     |              |                 |  |  |
|-----------------------|-------------------------------------|--------------|-----------------|--|--|
| Jens Petter Ørjansen  |                                     |              | VB9350196       |  |  |
|                       |                                     |              | Dato 10.05.2024 |  |  |
| Amtmand Bredersgt. 27 |                                     |              |                 |  |  |
| 3045 Drammen          |                                     |              |                 |  |  |
| Vare                  | Periode                             | Pers. Antall |                 |  |  |
|                       |                                     |              | Sum Total       |  |  |
| 24 - K2 kajakk        | 11.05.2024 07.00 - 11.05.2024 23.00 | 1            | 0,00            |  |  |
| 1 x Medlem med beta   | It årsleie                          |              | 0,00            |  |  |
|                       | Su                                  | m Total      | 0,00            |  |  |

• DNT Drammen og Omegn vil i løpet av noen dager sende deg en faktura vi epost for kajakkleie.

Husk å noter nummeret på den kajakken du har leid.

Bruk alltid riktig kajakk!

God tur på vannet!